ΔΙΕΥΘΥΝΣΗ ΕΣΩΤΕΡΙΚΟΥ ΕΛΕΓΧΟΥ - ΤΜΗΜΑ ΔΙΑΦΑΝΕΙΑΣ

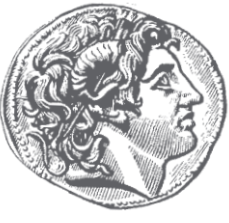

## ΔΗΜΟΣ ΘΕΣΣΑΛΟΝΙΚΗΣ

Έκδοση πιστοποιητικού εγγυτέρων συγγενών Οδηγός Χρήσης για την εφαρμογή έκδοσης πιστοποιητικού εγγυτέρων συγγενών

## Οδηγός για την χρήση της εφαρμογής έκδοσης πιστοποιητικού εγγυτέρων συγγενών.

1. Πληκτρολογούμε <u>www.thessaloniki.gr</u> και επιλέγουμε «e-uπηρεσίες»

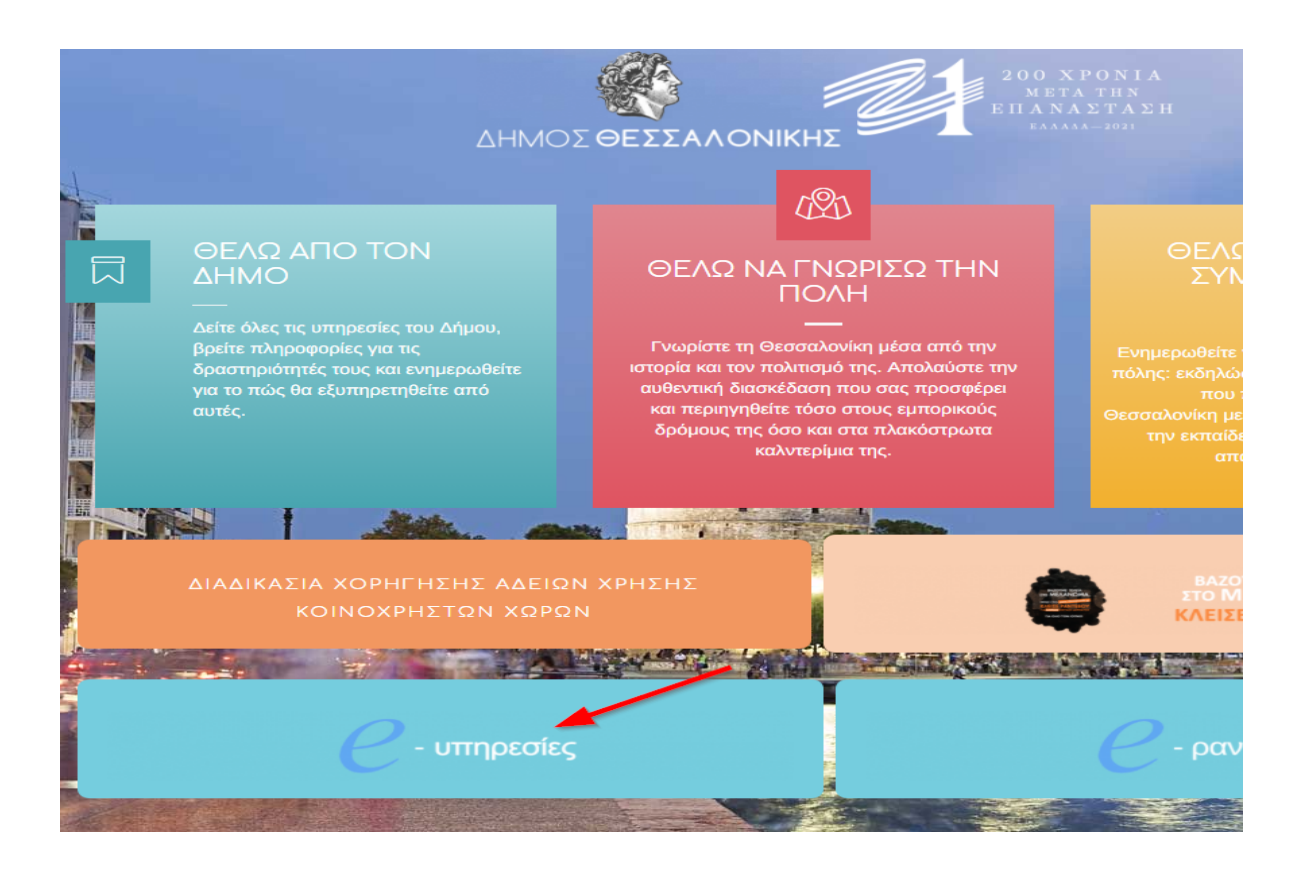

2. Επιλέγουμε τα κουτάκια όπως δείχνουν πιο κάτω τα βελάκια στην φωτογραφία.

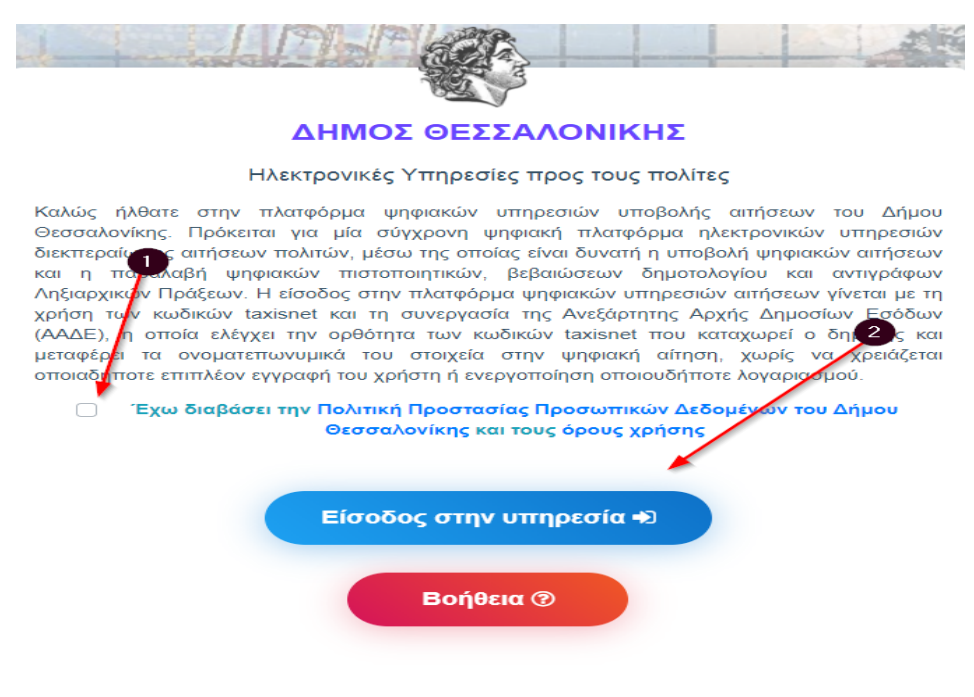

3. Συμπληρώνουμε τα στοιχεία μας.

| <b>Γενική Γραμματεία</b><br>Πληροφοριακών Συστημάτων<br>Δημόσιας Διοίκησης | ΕΛΛΗΝΙΚΗ ΔΗΜΟΚΡΑΤΙΑ<br>Υπουργείο Ψηφιακής<br>Διακυβέρνησης |
|----------------------------------------------------------------------------|------------------------------------------------------------|
| Αυθεντικοπο                                                                | ίηση Χρήστη                                                |
| Σύνδεση<br>Παρακαλώ εισάγετε τους κωδικούς σας στο TaxisNe                 | <b>εt</b> για να συνδεθείτε.                               |
| Χρήστης:                                                                   |                                                            |
| Κωδικός:                                                                   | 2                                                          |
| Σύνδεση                                                                    |                                                            |
| Κέντρο Διαλειτουργικότητας (ΚΕ.Δ.) Υ                                       | πουργείου Ψηφιακής Διακυβέρνησης                           |

4. Κάνουμε τις επιλογές μας όπως δείχνουν τα βελάκια.

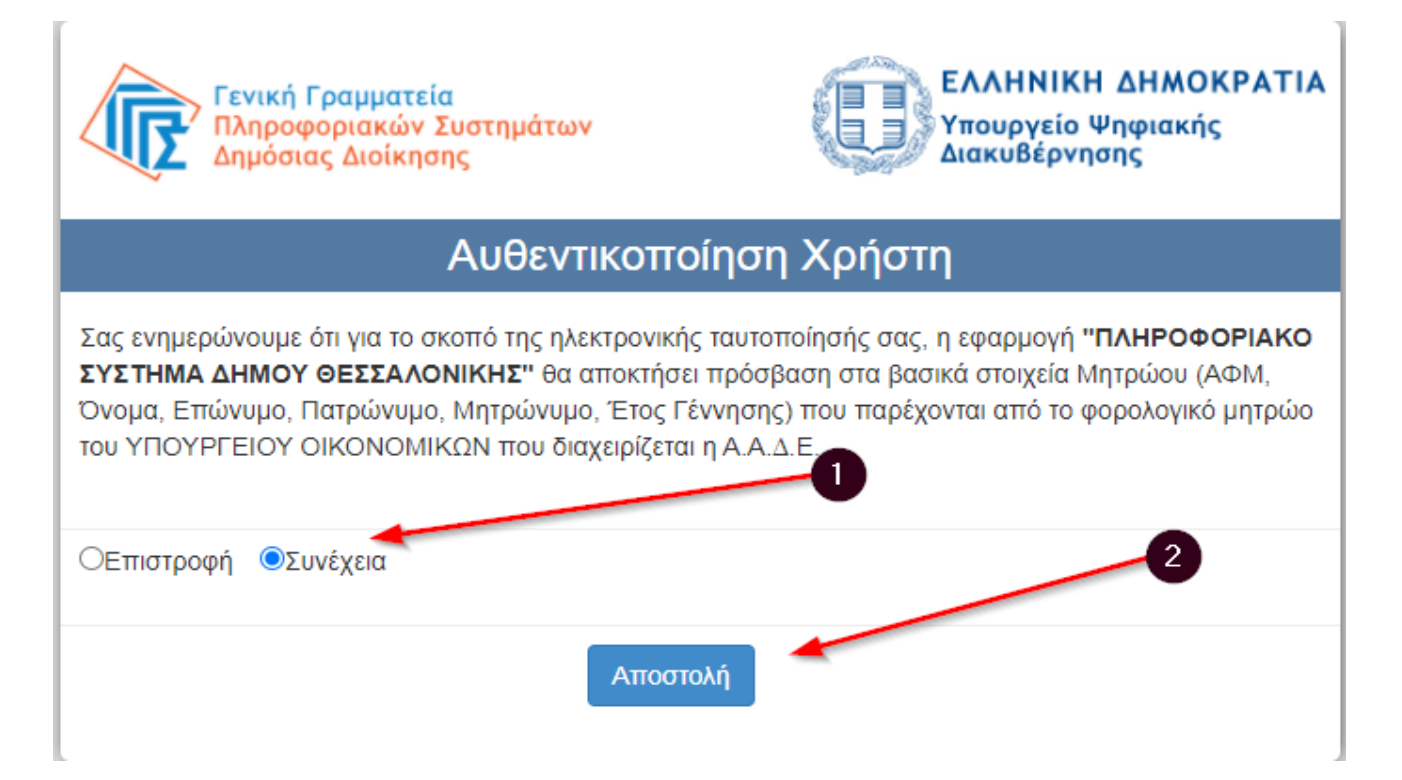

5. Επιλέγουμε «Πιστοποιητικό Εγγυτέρων συγγενών»

| 🎇 Ηλεκτρονικές Υπηρεσίες Δήμου Θεσσαλονίκης                                           |
|---------------------------------------------------------------------------------------|
| Ηλεκτρονικές Υπηρεσίες Δήμου Θεσσαλονίκης                                             |
| Πιστοποιητικά δημοτολογίου                                                            |
| ℬ Βεβαίωση μόνιμης κατοικίας                                                          |
| Υ Πιστοποιητικό Γέννησης                                                              |
| Η Πιστοποιητικό Οικογενειακής κατάστασης                                              |
| Ο Πιστοποιητικό Εγγυτέρων συγγενών                                                    |
| Δ Πιστοποιητικό Εντοπιότητας                                                          |
| Πιστοποιητικό Ιθαγένειας                                                              |
| 🛊 Πιστοποιητικό Εγγραφής στα Μητρώα Αρρένων                                           |
| Πιστοποιητικά δημοτολογίου σε δικηγόρους για εντολείς τους 🥸                          |
| Πιστοποιητικά δημοταλογίου σε συμβολαιογράφους για την άσκηση του έργου τους 🍡        |
| Δημοτολόγιο                                                                           |
| 🇠 Υποβολή αίτησης χορήγησης Πιστοποιητικού Διπλοεγγεγραμμένου στα Μητρώα Αρρένων      |
| ✤ Υποβολή Υπεύθυνης Δήλωσης του Ν. 1599/86 για την κατάρτιση του Στρατολογικού Πίνακα |
| Δήλωση διεύθυνσης κατοικίας για τους εκλογικούς καταλόγους                            |

6. Συμπληρώνουμε τα στοιχεία μας στην αίτηση. Σε όποιο πεδίο υπάρχει αστεράκι είναι υποχρεωτικό πεδίο και πρέπει να συμπληρωθεί.

Πιστοποιητικό Οικογενειακής Κατάστασης

|                       |                                                | Στοιχεία αιτούντα |
|-----------------------|------------------------------------------------|-------------------|
| 🗌 Εταιρεία            |                                                |                   |
| Όνομα*:               | MILLION AND AND AND AND AND AND AND AND AND AN | Επώνυμο*:         |
| Όνομα πατέρα*:        | Elimited.                                      | Επώνυμο π         |
| Όνομα μητέρας*:       | 2525383                                        | Επώνυμο μι        |
| Ημερομηνία Γέννησης*: | Ημερομηνία της μορφής ηη/μμ/εεεε               |                   |
| Αρχή έκδοσης*:        | 2                                              | Ημ/νία έκδι       |
| Διεύθυνση κατοικίας*: | 3                                              | TK:               |
| Τηλέφωνο*:            |                                                | Email*:           |

| Επώνυμο*:         |                                  |
|-------------------|----------------------------------|
| Επώνυμο πατέρα*:  | •                                |
| Επώνυμο μητέρας*: | 2                                |
| ΑΔΤ*:             | 3                                |
| Ημ/νία έκδοσης*:  | Ημερομηνία της μορφής ηη/μμ/εεεε |
| TK:               |                                  |
| Email*:           | 5                                |

7. Επιλέγουμε «Αντίγραφο ή Αρχική έκδοση»

| Αντίγραφο/Αρχ. έκδοση*: | Επιλέξτε τύπο                                                            |
|-------------------------|--------------------------------------------------------------------------|
|                         | Επιλέξτε τύπο<br>Χορήγηση αντιγράφου (σε περίπτωση που έχει ήδη εκδοθεί) |
| Όνομα*:                 | Έκδοση νέου πιστοποιητικού εγγυτέρων συγγενών                            |
| Όνομα πατέρα*:          |                                                                          |
| Όνομα μητέρας*:         |                                                                          |
| Ημερομηνία γέννησης*:   | Ημερομηνία της μορφής ηη/μμ/εεεε                                         |
|                         |                                                                          |

Παρατηρήσεις:

8. Επιλέγουμε «Είδος συγγένειας - σχέσης»

| a sta st                             |
|--------------------------------------|
| Επιλεξτε σχεση                       |
| Σύζυγος/Συμβιών<br>Τέκνο             |
| Πατέρας<br>Μοτέρα                    |
| Αδελφός-ή                            |
| Γιαγιά                               |
| Θείος-α<br>Ανιψιός-ά<br>Ξάξελνους τ  |
| Ξαθελφος-ή<br>Εγγονός-ή<br>Μικρανίψι |
|                                      |

9. Συμπληρώνουμε τα «Στοιχεία θανόντος» και επιλέγουμε όπως δείχνει το βελάκι.

|                                                      |                                                                           | Στοιχεία θανόντος   |         |
|------------------------------------------------------|---------------------------------------------------------------------------|---------------------|---------|
| Όνομα*:                                              | 0                                                                         | Επώνυμο*:           | 2       |
| Όνομα πατέρα*:                                       | 3                                                                         | Επώνυμο πατέρα:     | 4       |
| Όνομα μητέρας*:                                      | 5                                                                         | Επώνυμο μητέρας:    | 6       |
| Ημερομηνία γέννησης*:                                | Ημερομηνία της μορ 7 η/μμ/εεεε                                            | Ημερομηνία θανάτου: | Ημερο 8 |
| Παρατηρήσεις:<br>Έχω διαβάσει την Πολιτική Προστασία | 9<br>ας Προσωπικών Δεδομένων του Δήμου Θεσσαλονίκης και τους όρους χρήσης |                     |         |

10. Πατάμε «Αποθήκευση». Θα ειδοποιηθούμε όταν το πιστοποιητικό είναι έτοιμο

| λόγο χορήγησης | ~        |
|----------------|----------|
|                |          |
|                | <b>t</b> |

11. Την επομένη μπαίνουμε στις «Αιτήσεις μου» και κατεβάζουμε το πιστοποιητικό ψηφιακά υπογεγραμμένο

| 🔲 🗮 +<br>Οι αιτήσεις μου Νέα αίτη           | ոլ |            |           |
|---------------------------------------------|----|------------|-----------|
|                                             |    |            |           |
| 🎊 Ηλεκτρονικές Υπηρεσίες Δήμου Θεσσαλονίκης | -  |            |           |
| Λίστα με τις αιτήσεις μου                   |    |            |           |
| ΑΑ 11 Ημερομηνία                            | ti | Πρωτόκολλο |           |
|                                             |    |            | No data a |

Showing 0 to 0 of 0 entries